## How to use Windows PC to access the data from the HDD partitioned by QNAP TS-109/-209 series?

Before you start, please note:

- A. This procedure only applies to the HDD with volume configuration is single disk or RAID-1.
- B. TS-100/101/201/409 series use standard ext3 format and you don't need to use this procedure. Just install ext2fsd on your windows PC and mount the 3<sup>rd</sup> partition of the HDD to access your data.
- C. Large size files (more than 600MB) and filename with special characters/ Asian filename can not be copied to your PC through this program.
- 1. Connect the HDD to your Windows PC by USB, eSATA or standard SATA cable.
- 2. Go to TestDisk website and download the latest TestDisk windows version. http://www.cgsecurity.org/wiki/TestDisk
- 3. Unzip the files to a folder of your Windows PC.
- 4. Run the testdisk\_win.exe on win sub-directory.
- 5. It will show the following screen, Select No Log and press Enter.

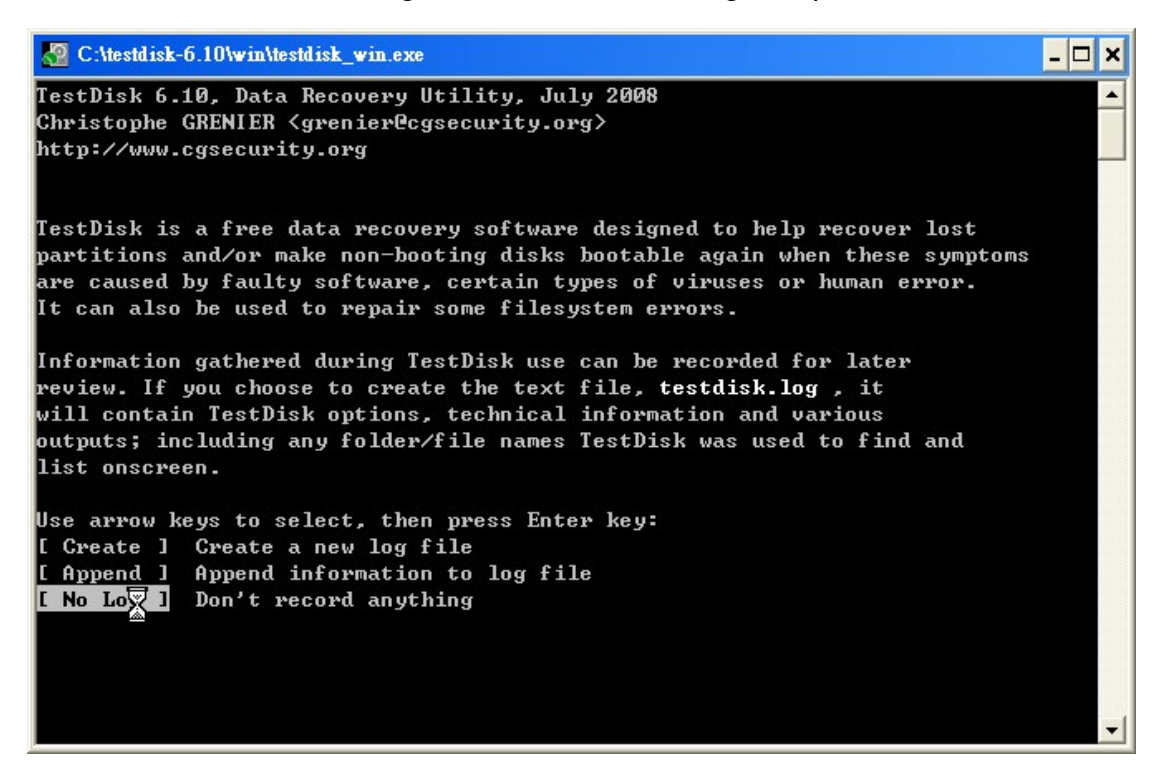

6. Select your external HDD, choose Proceed and press Enter.

| a C:\testdisk-6.10\win\testdisk_win.exe                                                                                                    | - 🗆 × |   |
|----------------------------------------------------------------------------------------------------|-------|---|
| TestDisk 6.10, Data Recovery Utility, July 2008<br>Christophe GRENIER <grenier@cgsecurity.org><br/>http://www.cgsecurity.org</grenier@cgsecurity.org>                                                                    |       |   |
| TestDisk is free software, and<br>comes with ABSOLUTELY NO WARRANTY.                                                                                                    |       |   |
| Select a media (use Arrow keys, then press Enter):<br>Disk /dev/sda - 120 GB / 111 GiB - ST3120026A                                                                                                    |       |   |
| Disk /dev/sdb - 250 GB / 232 GiB - WDC WD25 00JS-60MHB5                                                                                                    |       |   |
| Liroceed J L Wiit J                                                                                                    |       |   |
| Note: Disk capacity must be correctly detected for a successful recovery.<br>If a disk listed above has incorrect size, check HD jumper settings, BIOS<br>detection, and install the latest OS patches and disk drivers. |       |   |
|                                                                                                    | -     | 1 |

7. Select Intel and press Enter.

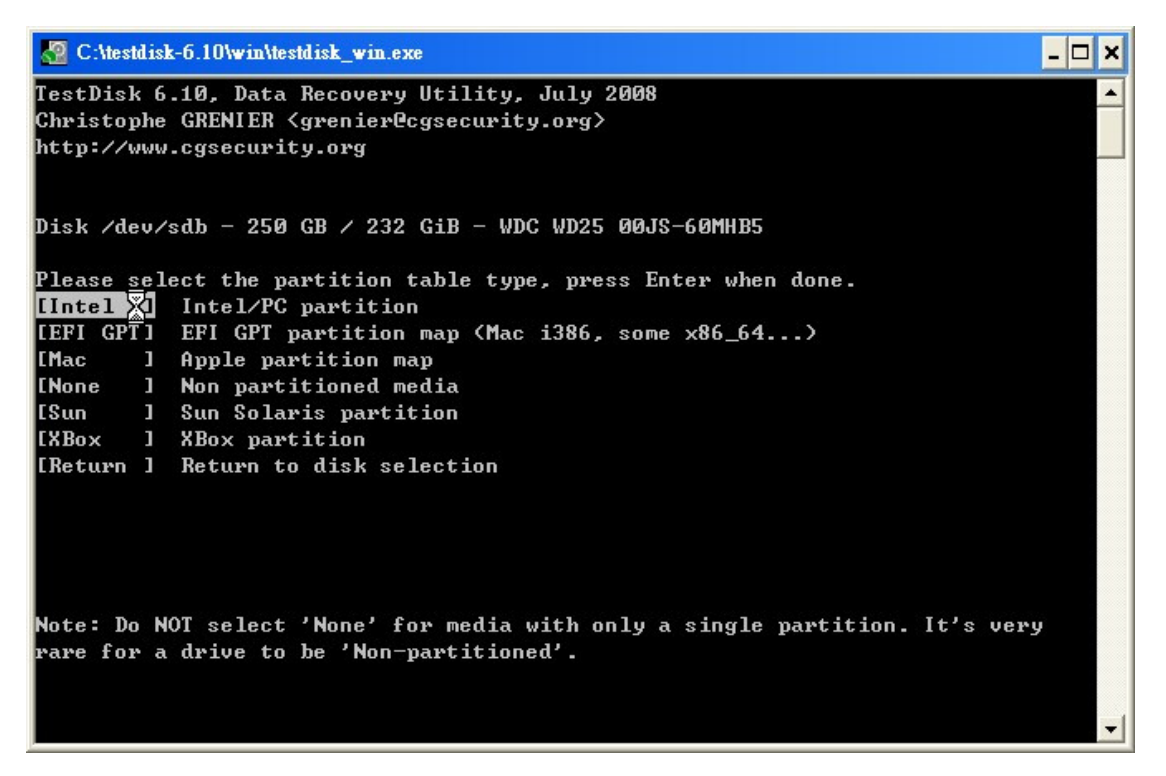

8. Select Analysis and press Enter.

| 🚰 C:\testdisk-                                                                        | -6.10\win\testdisk_win.exe                                                                                                    | . 🗆 🗙 |
|---------------------------------------------------------------------------------------|----------------------------------------------------------------------------------------------------|-------|
| TestDisk 6.:<br>Christophe (<br>http://www.c                                          | 10, Data Recovery Utility, July 2008<br>GRENIER <grenier@cgsecurity.org><br/>cgsecurity.org</grenier@cgsecurity.org>                                                                                                    |       |
| Disk /dev/se                                                                          | db - 250 GB ∕ 232 GiB - CHS 30401 255 63                                                                                                    |       |
| [ Analys<br>[ Advanced<br>[ Geometry<br>[ Options<br>[ MBR Code<br>[ Delete<br>[ Quit | Analyse current partition structure and search for lost partiti<br>Filesystem Utils<br>Change disk geometry<br>Modify options<br>Write TestDisk MBR code to first sector<br>Delete all data in the partition table<br>Return to disk selection | ons   |
| Note: Correc<br>process may                                                           | ct disk geometry is required for a successful recovery. 'Analyse'<br>give some warnings if it thinks the logical geometry is mismatche                                                                                                    | d.    |

9. Select Quick Search on this page.

| 🥂 C:                    | \testdisk-6.10\win\tes                                                                                                    | tdisk_win.exe |       |         |       |     |                 | - 🗆 🗙 |  |
|-------------------------|----------------------------------------------------------------------------------------------------|---------------|-------|---------|-------|-----|-----------------|-------|--|
| TestI<br>Chris<br>http: | estDisk 6.10, Data Recovery Utility, July 2008 Christophe GRENIER <grenier@cgsecurity.org> http://www.cgsecurity.org</grenier@cgsecurity.org> |               |       |         |       |     |                 |       |  |
| Disk                    | /dev/sdb - 250                                                                                                    | GB / 232 GiB  | – CHS | 30401   | 255   | 63  |                 |       |  |
| Curre                   | ent partition st                                                                                                    | ructure:      |       |         |       |     |                 |       |  |
|                         | Partition                                                                                                    | S             | tart  |         | End   |     | Size in sectors |       |  |
| 1 *                     | Linux                                                                                                    | Ø             | 1 1   | 65      | 254   | 63  | 1060227         |       |  |
| 2 P                     | Linux Swap                                                                                                    | 66            | 0 1   | 131     | 254   | 63  | 1060290         |       |  |
| 3 P                     | Linux                                                                                                    | 132           | 0 1   | 30390   | 254   | 63  | 486110835       |       |  |
| 4 P                     | Linux                                                                                                    | 30391         | 01    | 30399   | 254   | 63  | 144585          |       |  |
|                         |                                                                                                    |               |       |         |       |     |                 |       |  |
| *=Pr                    | imary <u>h</u> ootable                                                                                                    | P=Primary L=  | Logic | al E=l  | Exter | nde | d D=Deleted     |       |  |
| [Quio                   | k Seachl [ Ba                                                                                                    | ckup ]        |       |         |       |     |                 |       |  |
|                         | (\$54) <sub>2</sub> 3                                                                                                    | Try t         | o loc | ate par | etit: | ion |                 | -     |  |

10. Type N on this page.

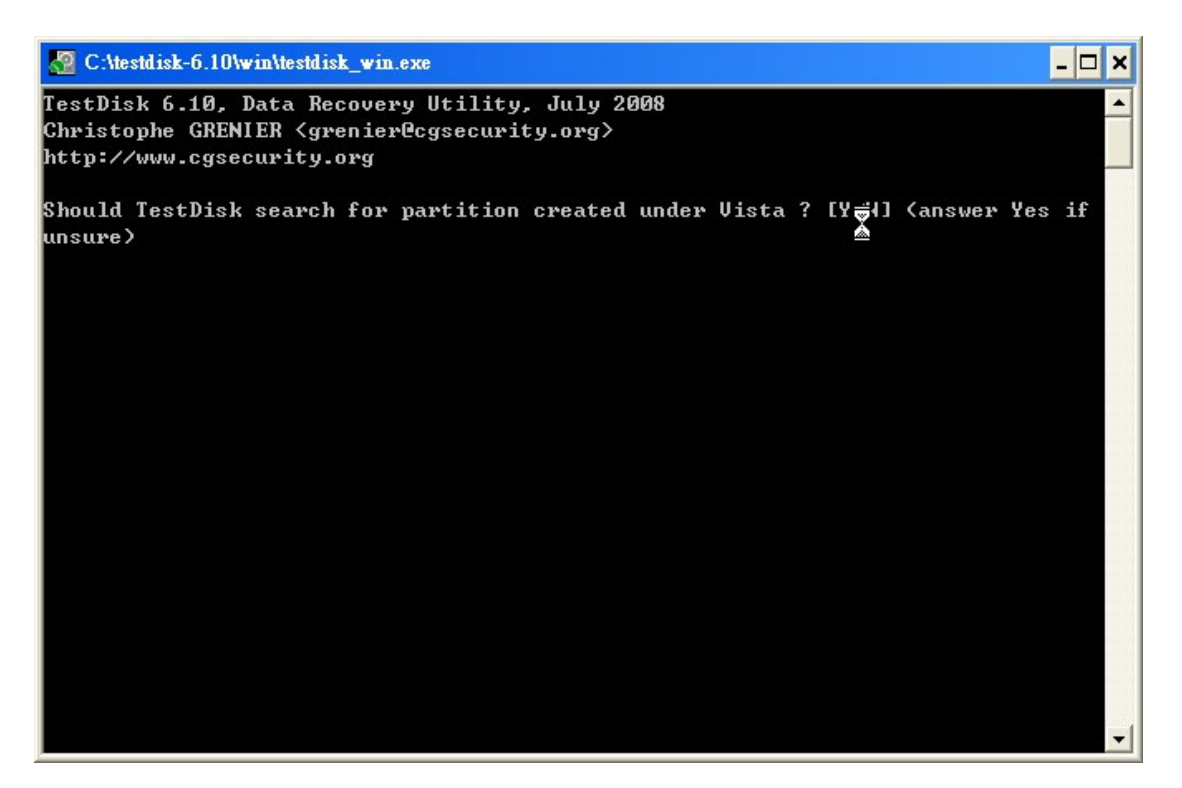

11. Select the disk with maximum sectors and press P

| 🖉 C:\testdisk-6.10\win\testd                                                                                                    | lisk_win.ex       | e      |         |         |                    |            | - 🗆 ×    |  |  |  |
|----------------------------------------------------------------------------------------------------|-------------------|--------|---------|---------|--------------------|------------|----------|--|--|--|
| TestDisk 6.10, Data Recovery Utility, July 2008 Christophe GRENIER <grenier@cgsecurity.org> http://www.cgsecurity.org</grenier@cgsecurity.org> |                   |        |         |         |                    |            |          |  |  |  |
| Disk /dev/sdb - 250 (                                                                                                    | GB / 232          | GiB -  | CHS 30  | 401 255 | 63                 |            |          |  |  |  |
| Partition                                                                                                    |                   | Start  |         | End     | Size in sec        | ctors      |          |  |  |  |
| D Linux                                                                                                    | Ø                 | 1      | 1 65    | 254 63  | 1060227            |            |          |  |  |  |
| D Linux RAID                                                                                                    | Ø                 | 1      | 1 65    | 254 63  | 1060227            | [md9]      |          |  |  |  |
| D Linux Swap                                                                                                    | 66                | Ø      | 1 131   | 254 63  | 1060290            |            |          |  |  |  |
| D Linux RAID                                                                                                    | 66                | Ø      | 1 131   | 254 63  | 1060290            | [md5]      |          |  |  |  |
| * Linux 🛛 🕺                                                                                                    | 132               | Ø      | 1 30390 | 254 63  | 486110835          |            |          |  |  |  |
| P Linux                                                                                                    | 30391             |        | 1 30399 | 254 63  | 144585             |            |          |  |  |  |
|                                                                                                    |                   |        |         |         |                    |            |          |  |  |  |
| Structure: Ok. Use L                                                                                                    | lp∕Down A         | rrow   | keys to | select  | partition.         |            |          |  |  |  |
| Use Left/Right Arrow                                                                                                    | keys to           | CHANG  | E parti | tion ch | aracteristi        | cs I       |          |  |  |  |
| *=Primary bootable                                                                                                    | P=Primary         | , L=I  | ogical  | E=Exte  | nded D=Dele        | eted       |          |  |  |  |
| Keys A: add partition                                                                                                    | 1, <b>L</b> : loa | nd bac | kup, T: | change  | type, <b>P:</b> 1: | ist files, |          |  |  |  |
| Enter: to contin                                                                                                    | nue               |        |         |         |                    |            |          |  |  |  |
| EXT3 Large file Spars                                                                                                    | e superb          | lock,  | 248 GB  | 3 / 231 | GiB                |            | <b>_</b> |  |  |  |

12. Use arrow key to select the file or folder you want to copy and press c to copy to your local disk. All the files are copied to the same folder of testdisk\_win.exe file.

NOTE: Large size files (more than 600MB) and filename with special characters/ Asian filename can not be copied to your PC through this

## program.

| 🖉 C:\testdisk-6.1                                                                                               | 10\win          | \testdisk_v                                                                                                    | vin.exe                |                      |                |             |                      | - 🗆 ×                                                                                                    |
|----------------------------------------------------------------------------------------------------|-----------------|----------------------------------------------------------------------------------------------------|------------------------|----------------------|----------------|-------------|----------------------|----------------------------------------------------------------------------------------------------|
| TestDisk 6.10<br>Christophe GR                                                                                  | ), Dat<br>ENIEI | ta Recov<br>R <gren:< td=""><td>very Util<br/>ier@cgsed</td><td>lity, Ju<br/>surity.c</td><td>ıly 20<br/>org&gt;</td><td><b>308</b></td><td></td><td></td></gren:<> | very Util<br>ier@cgsed | lity, Ju<br>surity.c | ıly 20<br>org> | <b>308</b>  |                      |                                                                                                    |
| http://www.cg                                                                                                   | secu            | ity.org                                                                                                    | a.                     |                      |                |             |                      |                                                                                                    |
| * Linux                                                                                                    |                 |                                                                                                    | 132                    | 013                  | 10390          | 254 6       | 3 486110835          |                                                                                                    |
| Directory /                                                                                                    |                 |                                                                                                    |                        |                      |                |             |                      |                                                                                                    |
| drwxrwxrwx                                                                                                    | 0               | 0                                                                                                    | 4096                   | 22-Ju1-              | -2008          | 18:07       | -                    |                                                                                                    |
| drwxrwxrwx                                                                                                    | Ø               | Ø                                                                                                    | 4096                   | 22-Ju1-              | -2008          | 18:07       |                      |                                                                                                    |
| drwx                                                                                                    | Ø               | Ø                                                                                                    | 16384                  | 23-Ju1-              | -2008          | 00:45       | lost+found           |                                                                                                    |
| drwxrwxrwx                                                                                                    | Ø               | Ø                                                                                                    | 4096                   | 23-Ju1-              | -2008          | 03:00       | Qmultimedia          |                                                                                                    |
| drwxrwxrwx                                                                                                    | Ø               | Ø                                                                                                    | 4096                   | 23-Ju1-              | -2008          | 00:46       | Qdown load           |                                                                                                    |
| drwxrwxrwx                                                                                                    | Ø               | Ø                                                                                                    | 4096                   | 23-Ju1-              | -2008          | 00:46       | <b>Qrecordings</b>   |                                                                                                    |
| drwxrwxrwx                                                                                                    | Ø               | Ø                                                                                                    | 4096                   | 22-Ju1-              | -2008          | 17:53       | Qweb                 |                                                                                                    |
| drwxrwxrwx                                                                                                    | Ø               | Ø                                                                                                    | 4096                   | 23-Ju1-              | -2008          | 00:46       | Qusb                 |                                                                                                    |
| drwxrwxrwx                                                                                                    | Ø               | Ø                                                                                                    | 4096                   | 23-Ju1-              | -2008          | 11:54       | Public               |                                                                                                    |
| drwxrwxrwx                                                                                                    | Ø               | Ø                                                                                                    | 4096                   | 22-Ju1-              | -2008          | 17:53       | .@mysql              |                                                                                                    |
| -rw                                                                                                    | Ø               | Ø                                                                                                    | 6144                   | 23-Ju1-              | -2008          | 00:46       | aquota.user          |                                                                                                    |
| drwxr-xr-x                                                                                                    | Ø               | Ø                                                                                                    | 4096                   | 22-Ju1-              | -2008          | 18:07       | optware              |                                                                                                    |
| Use Right arr<br>h to hide                                                                                      | ow to<br>dele   | o change<br>eted fi                                                                                                    | e directo<br>les, q to | ory, c t<br>o quit   | ;o coj         | py,         |                      | <u>×</u>                                                                                                    |
| 🔏 C:\testdisk-6.1                                                                                               | 10\win'         | \testdisk_v                                                                                                    | vin.exe                | 8                    |                |             |                      | - 🗆 ×                                                                                                    |
| TestDisk 6.10<br>Christophe GR                                                                                  | ), Dat<br>ENTEI | ta Recov<br>R <green< td=""><td>very Util<br/>ierPcased</td><td>lity, Ju<br/>Supity,</td><td>19 20<br/>1892</td><td><b>30</b>8</td><td></td><td></td></green<>      | very Util<br>ierPcased | lity, Ju<br>Supity,  | 19 20<br>1892  | <b>30</b> 8 |                      |                                                                                                    |
| http://www.cg                                                                                                   | secu            | ity.or                                                                                                    | ч<br>ч                 |                      | - 5-           |             |                      |                                                                                                    |
| * Linux                                                                                                    |                 |                                                                                                    | 132                    | 013                  | 10390          | 254 6       | 3 486110835          |                                                                                                    |
| Directory /Pu                                                                                                   | blic            |                                                                                                    |                        |                      |                |             |                      |                                                                                                    |
|                                                                                                    |                 |                                                                                                    | 226.008                | 4 FL M               | 0000           | 10-00       | Previous             | Shire F. L. Shire Statemore F.                                                                                                    |
| -PWXPW-PW-                                                                                                    | N               | 0                                                                                                    | 336907                 | 17-Mar-              | 2008           | 18:06       | L 细U Y 学定            | 號I WADD 號Y 用 U HE-                                                                                                    |
| -PWXPW-PW-                                                                                                    | 9               | 9                                                                                                    | 356972                 | Z1-Feb-              | 2008           | 10:35       | Turbo Stati          | on (marvell)高喧"0?                                                                                                    |
| PWXPW-PW-                                                                                                    | 0               | 9                                                                                                    | 384875                 | 5-may-2              |                | 18-34       | NVK-101_quic         | k update_eng.pdf                                                                                                    |
| rwxrw-rw-                                                                                                    | 0               | 0                                                                                                    | 482304 2               | 28-May-2             | 1000           | 17:21       | US-2010(0100         | tek)Recoding Size                                                                                                    |
| rwxrw-rw-                                                                                                    | 9               | 0                                                                                                    | 587132 3               | 2 Анн -              | 1007 J         | 13:55       | lurbostation         | -Hpp11Cat10n-08-P-                                                                                                    |
| rwxrw-rw-                                                                                                    | 9               | 0                                                                                                    | 051033                 | 3-Hug-2              | 1005 J         | 13:45       | MHS training         | Course_general_2-                                                                                                    |
| rwxrw-rw-                                                                                                    | 9               | 9                                                                                                    | 656325                 | 5-Jan-2              | 1005 J         | 17-07       | V10Cara-300          | HOW IO & KNOWN IS-                                                                                                    |
| rwxrw-rw-                                                                                                    | 9               | 0                                                                                                    | 0000000                | 3-Hug-2              | 1000           | 13:47       | MHS training         | course_general_2-                                                                                                    |
| rwxrw-rw-                                                                                                    | 9               | 9                                                                                                    | 707573 2               | 2 N                  |                | 14.20       | Trouble_shoo         | Clog FNC - IC                                                                                                    |
| FWXFW-FW-                                                                                                    | 0               | 0                                                                                                    | 714450                 | 3-NOV-2              | 000 2          | 4.30        | n_ws-4110_20         | NeuPostuure 2 0                                                                                                    |
| FWXFW-FW-                                                                                                    | 0               | 0<br>0                                                                                                    | 752632                 | 9_D                  |                | 4-37        | M NOC 400000         | _newreatures_vj.0-                                                                                                    |
| FWXFW-FW-                                                                                                    | 0               | 0<br>0                                                                                                    | 1057400                | Di-Dec-2             | 007            | 12-90       | M_MHS 400002         | 000_ENG.put -                                                                                                    |
| FWXFW-FW-                                                                                                    | 0               | 0<br>0                                                                                                    | 1757408 2<br>0995996   | DA-Marca             | 0007 1         | 13-05       | Natuonk Onal         | iostion of Highto                                                                                                    |
| WXFW-FW-                                                                                                    | 0               | 0 4                                                                                                    | 2273270 2              | 3-Son-               | 000 -          | 11-50       | Metwork Hpp1         | 1 20070329 H4 0 0                                                                                                    |
| rwxrw-rw-                                                                                                    | Ø               | 0 2                                                                                                    | 2345472 2              | 20-May-2             | 2008 1         | 17:29       | Network Appl         | ication of VioSto                                                                                                    |
| se <b>Left</b> arrow<br>關唇 to hide                                                                              | to g<br>delei   | go back,<br>ted file                                                                                                    | , Right a<br>es, q to  | arrow to<br>quit     | o char         | nge di      | Next<br>rectory, c t | U<br>o copy, Ç R.R.虢[[<br>                                                                                                    |
| a manufacture of the second second second second second second second second second second second second second |                 |                                                                                                    |                        |                      |                |             |                      | A COLORED IN COLORED INCOLORED IN COLORED IN COLORED INCOLORED IN COLORED IN COLORED IN COLORED IN COLORED IN COLORED INCOLORED INCOLORED INCOLORED INCOLORED INCOLORED INCOLORED INCOLORED INCOLORED INCOLORED INCOLORED INCOLORED INCOLORED INCOLORED INCOLORED INCOLORED INCOLORED INCOLORED INCOLORED INCOLORED INCOLORED INCOLOR |

13. After complete copy, press q for quit, press Enter and then press several q to quit the program.